## 雲支付行動提款操作流程

 $\langle \rangle$ 

ろん!

1.於 ATM 畫面,選擇行動提款

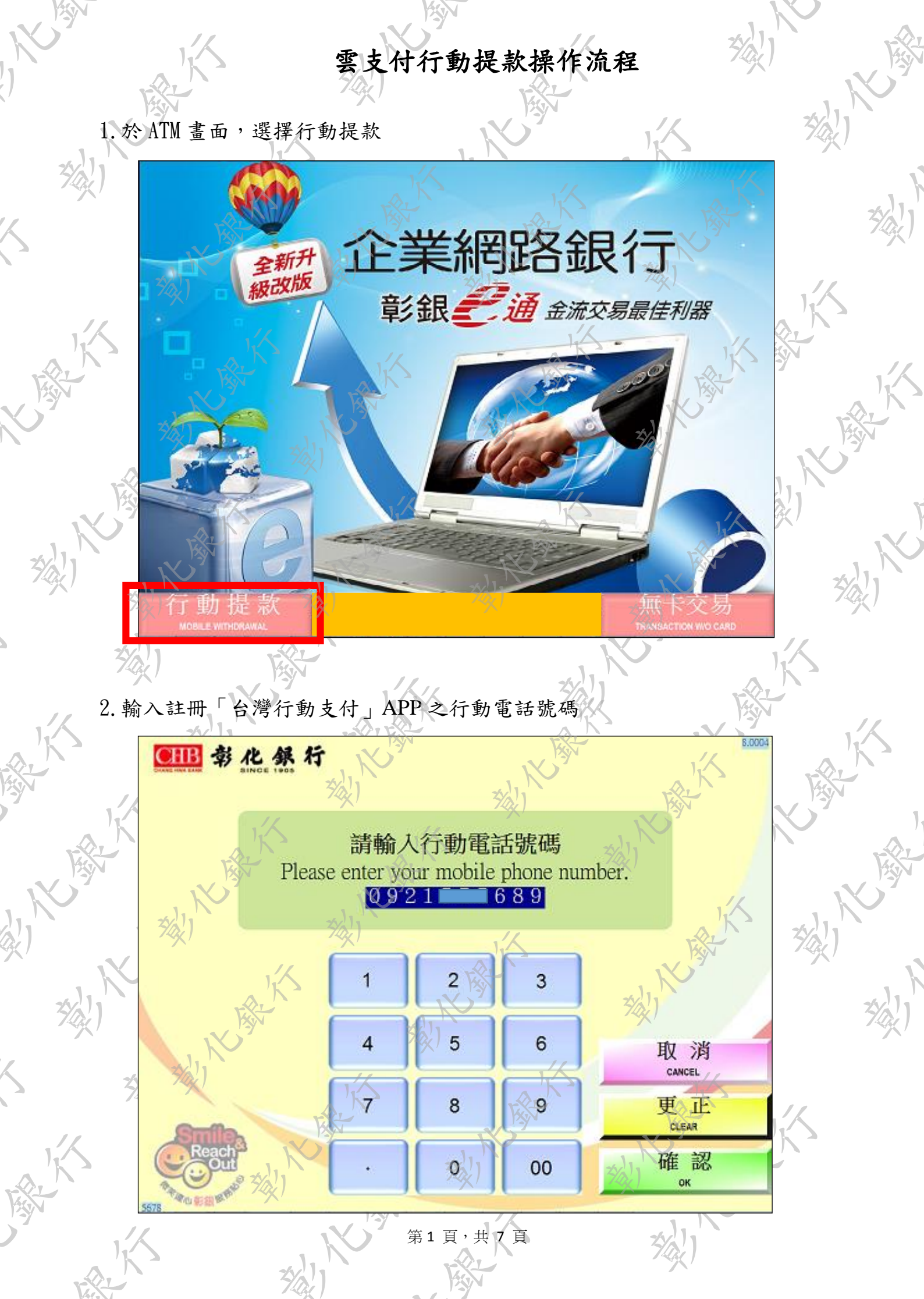

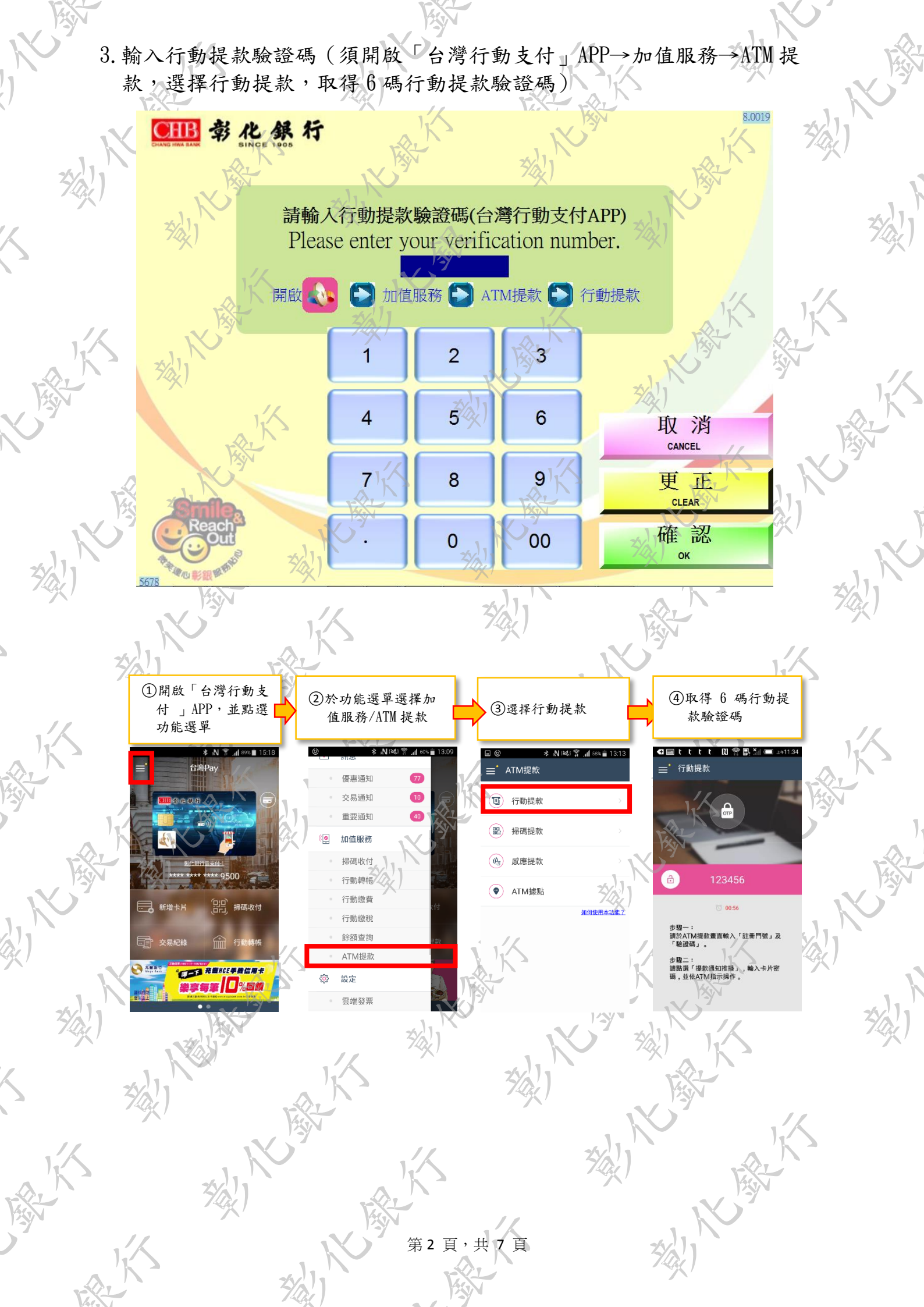

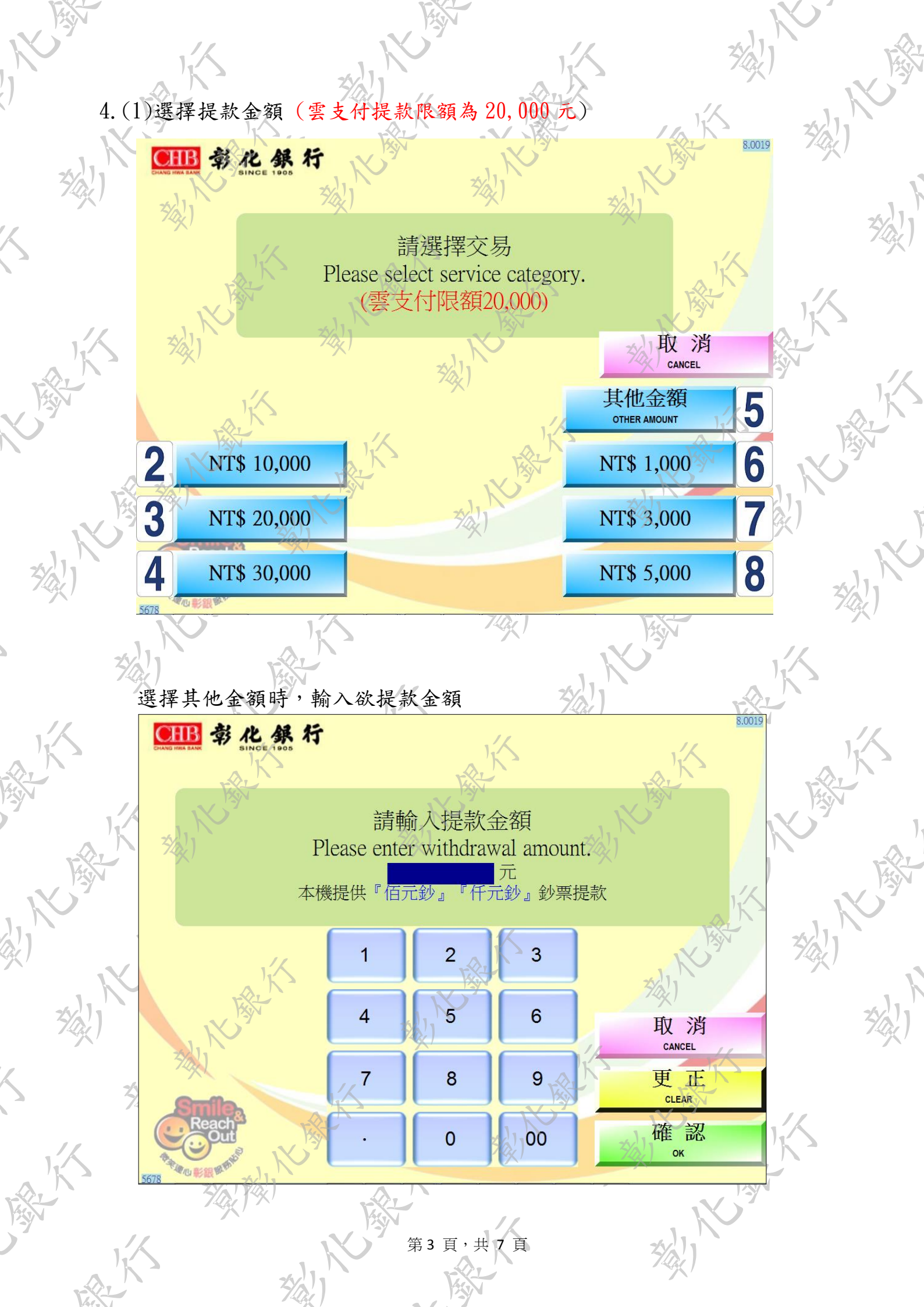

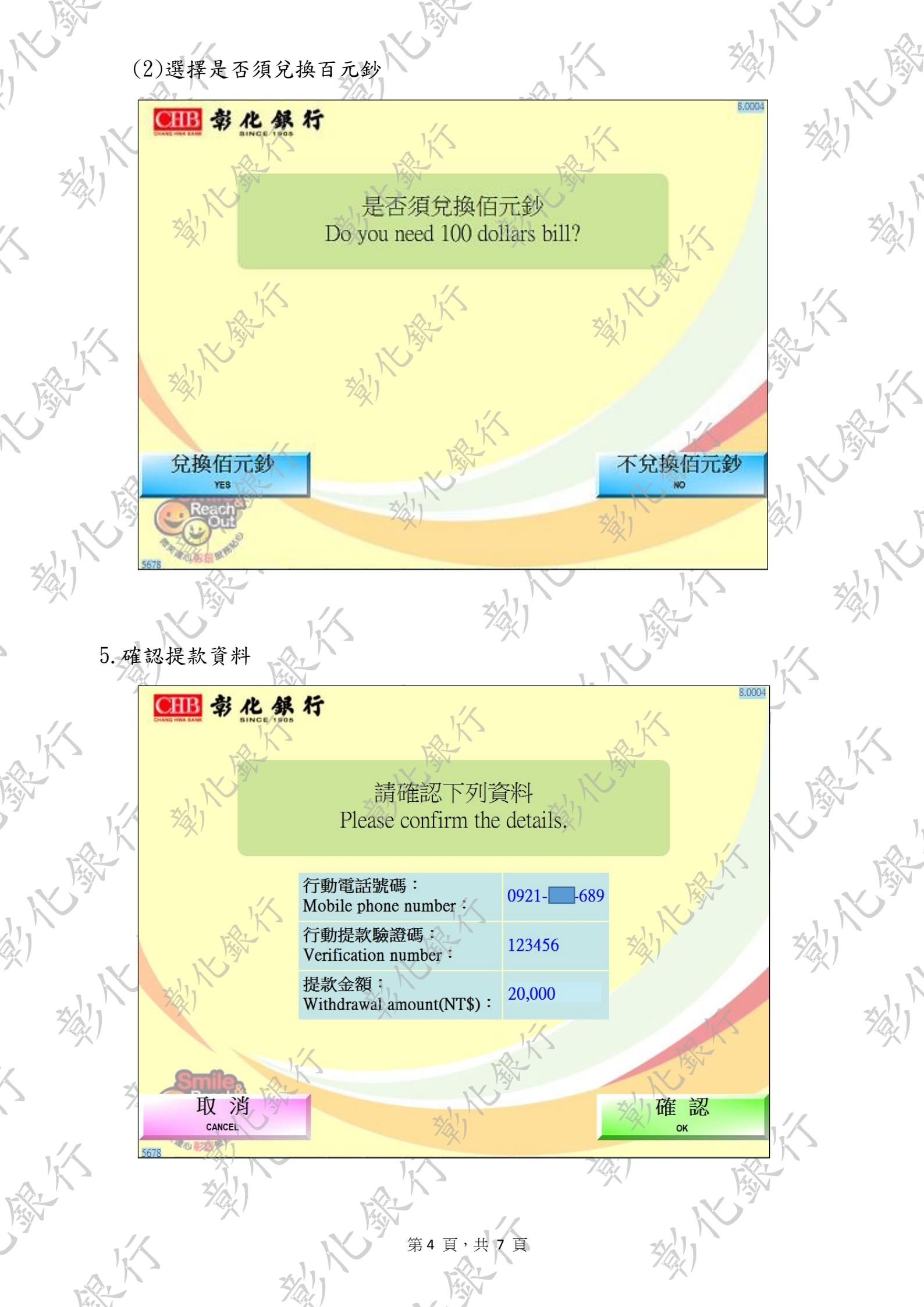

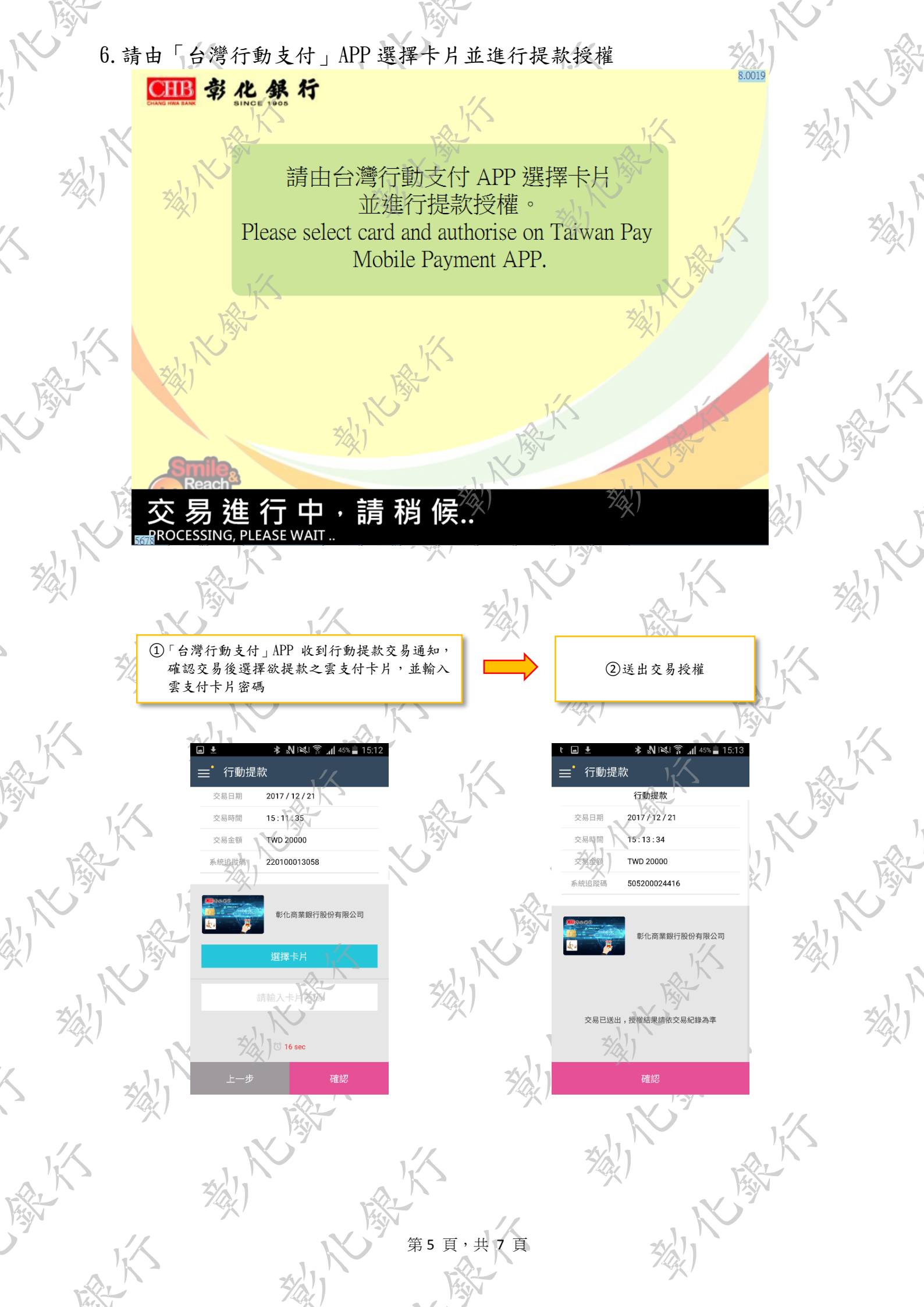

7. 系統驗證無誤,輸入註冊「台灣行動支付」APP 之行動電話號碼末三碼,以 啟動出鈔完成提款作業

K

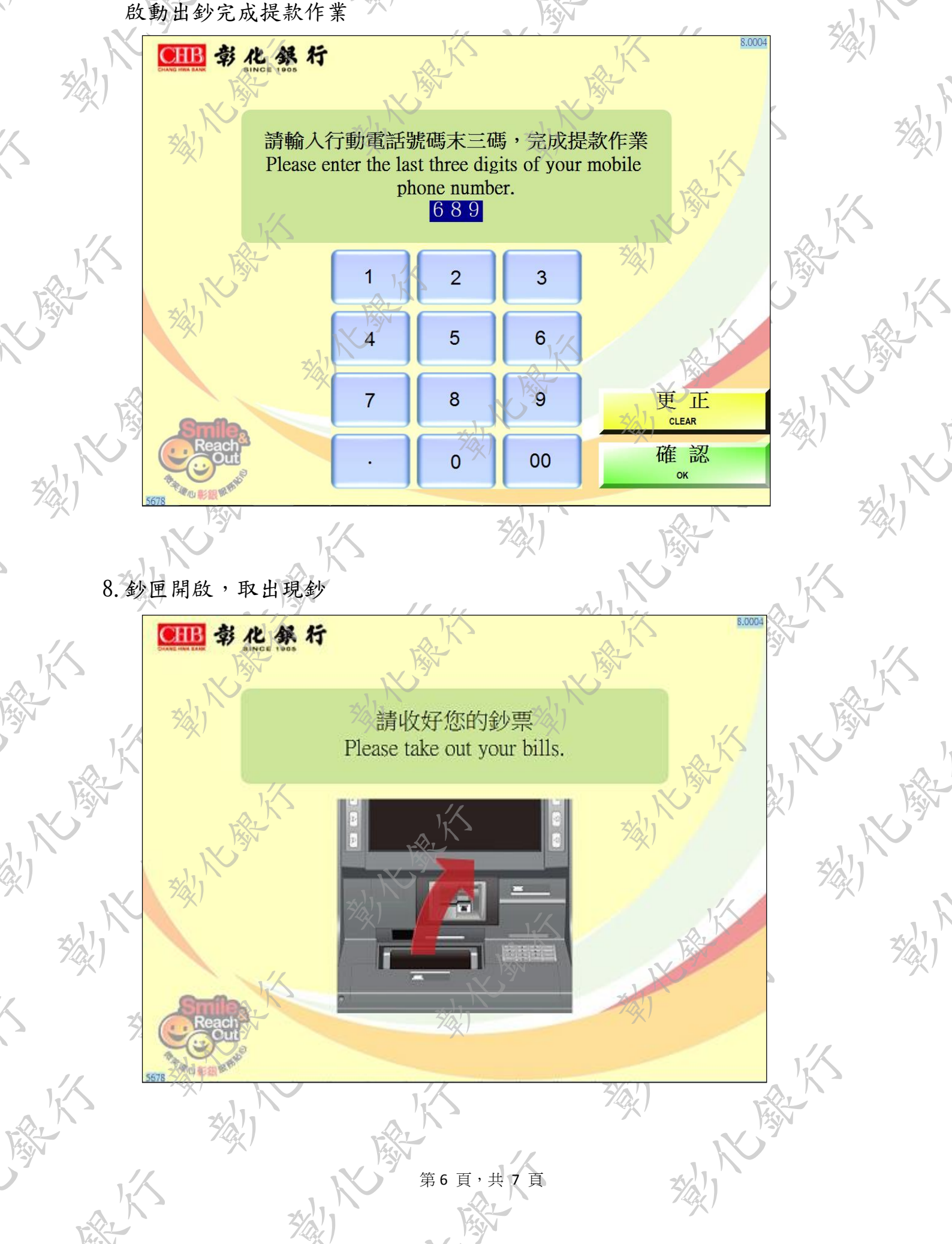

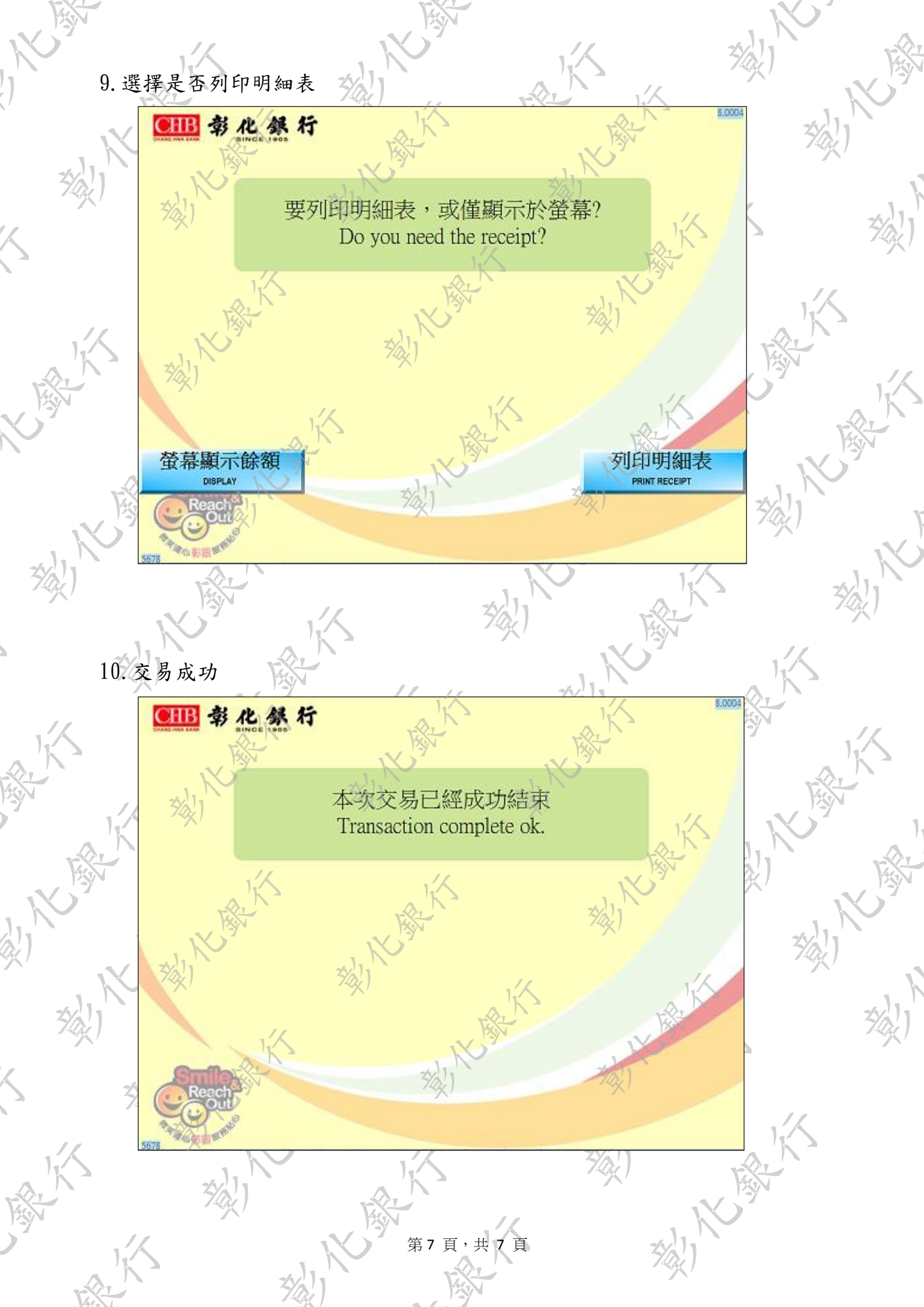